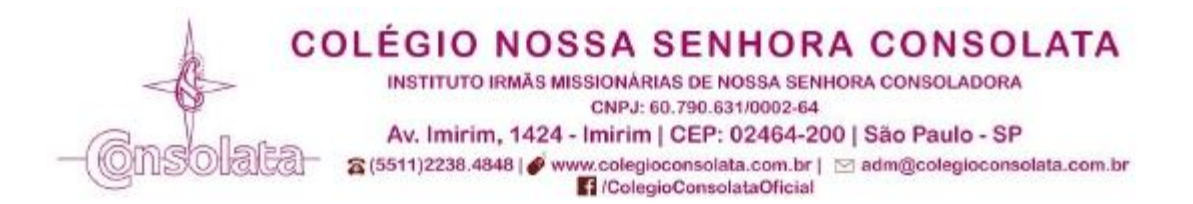

## PASSO A PASSO – REMATRÍCULAS PARA 2025

Acesse o site do Colégio Consolata: www.colegioconsolata.com.br

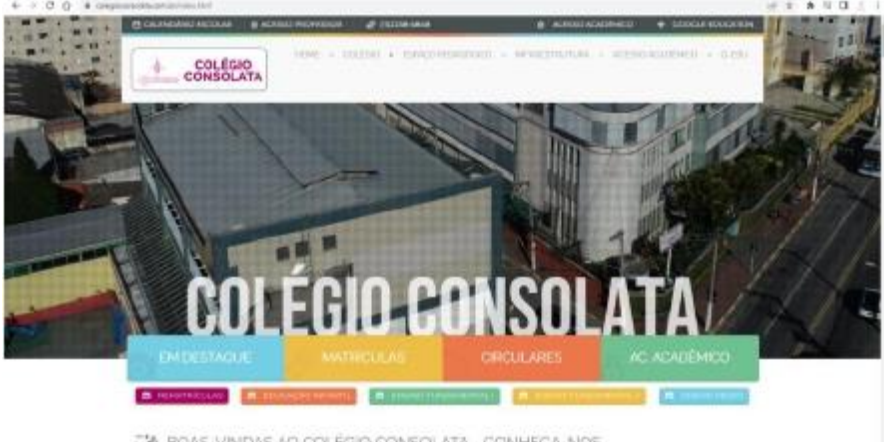

CO BOAS-VINDAS AO COLÉGIO CONSOLATA - CONHECA-NOS

Entre no ACESSO ACADÊMICO, utilizando seu login e senha (RESPONSÁVEIS) fornecidos pelo Colégio. Caso não se lembre clique embaixo para RECUPERAR SENHA e siga os passos deste procedimento.

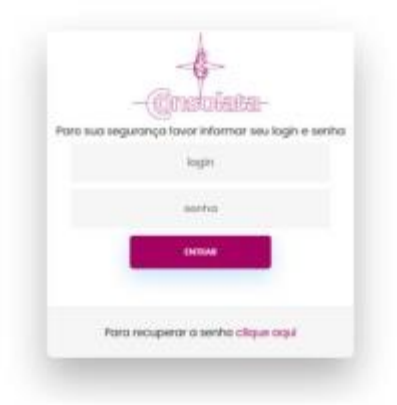

Ao entrar no ambiente do ACESSO ACADÊMICO você encontrará uma página semelhante a abaixo, clique no botão REMATRÍCULA:

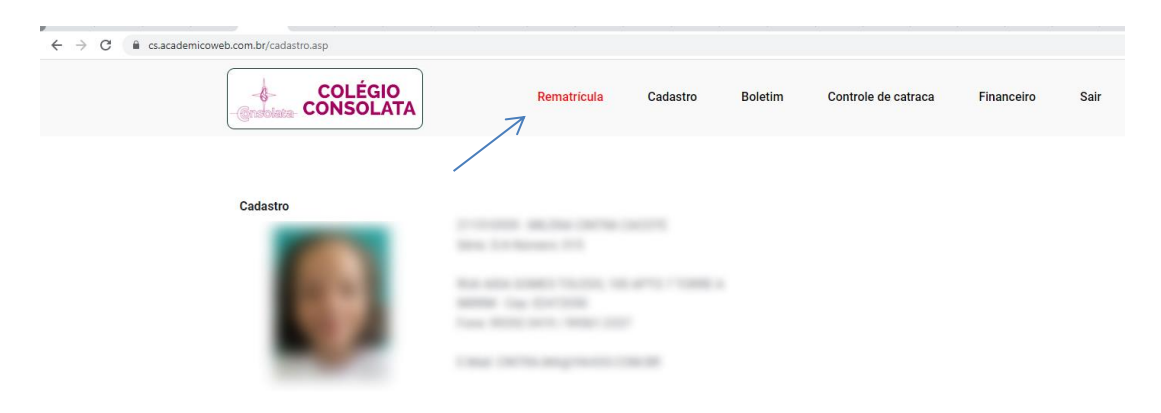

#### Em: RENOVAÇÃO DE MATRÍCULA você deverá clicar em RENOVARÁ > CONFIRMAR

| Renovação de | matrícula |
|--------------|-----------|
|--------------|-----------|

| ,                 | Valores para 2025:<br>Valor Mensalidade:<br>Valor Anuidade: R\$<br>© <b>Renovará</b> matrícula para 2025 neste Estabelecimento de Ensino, mediante o pagamento da Reserva de Vaga (parte da |
|-------------------|----------------------------------------------------------------------------------------------------|
| $\longrightarrow$ | 1ª parcela).<br>O <b>NÃO Renovará</b> matrícula para 2025, disponibilizando, desde já, o seu direito<br>de vaga.                                                                            |
|                   |                                                                                                    |

Caso você tenha algum bloqueador de pop-up em seu navegador e deverá desabilitá-lo para prosseguir.

| -Gradulata COLÉGIO<br>-Gradulata                                                                | Rematrícula                                       | Cadastro       | Boletim          | Controle de catraca | Financeiro | Sair |
|-------------------------------------------------------------------------------------------------|---------------------------------------------------|----------------|------------------|---------------------|------------|------|
| Renovação de matrícula                                                                          |                                                   |                |                  |                     |            |      |
| Caso não visualize o formulário de matrícula, d<br>Em caso de dúvidas, entre em contato com o s | esabilite o bloqueador de<br>etor de Atendimento. | pop-up do nave | egador ou clique | no link Continuar . |            |      |

Confira e atualize seus dados se necessário, atente-se ao preenchimento de **todos** os campos com o símbolo \* pois estes são campos de preenchimento **OBRIGATÓRIO**.

| CONSOLATA                         | Rematrícula             | 2025                    |                                          |                   |          |  |
|-----------------------------------|-------------------------|-------------------------|------------------------------------------|-------------------|----------|--|
|                                   |                         | F                       | Rematricula Online                       |                   |          |  |
|                                   | -                       | Mitricula               | Seretr                                   |                   |          |  |
|                                   |                         | Nome                    | States of Females, St. States and        |                   |          |  |
|                                   |                         | El Nascameríos          |                                          |                   |          |  |
|                                   |                         | Local and               | PDE:                                     |                   |          |  |
|                                   | -                       | 015516                  | 27.28                                    |                   |          |  |
|                                   |                         | Curso:                  | provident and                            |                   |          |  |
|                                   |                         | And: Perior             | dot                                      |                   |          |  |
|                                   |                         | Alterações nas partes o | om cor cinza somente na secre            | ataria do colégio |          |  |
| DADOS D                           | O ALUNO                 | Alterações nas partes o | óm cor cinta somente na secio            | staria do solégio |          |  |
| DADOS D                           | O ALUNO                 | Alterações nas partes o | om cor cinda somente na secis<br>Centes  | itaria do colegio |          |  |
| DADOS D<br>Drael                  | O ALUNO                 | Alterações nas partes c | om cor cinta somente na secis<br>Crivies | itaria do colégio |          |  |
| DADOS D<br>Draft                  | O ALUNO<br>Grzenoj      | Alterações nas partes c | om cor cinta somente na secis            | taria do colégio  |          |  |
| DADOS D<br>Dmet                   | o aluno<br>sitemp       | Alterações nas partes c | om cor cinda somente na secis            | tarla do colégio  |          |  |
| DADOS De<br>Dese                  | o ALUNO<br>srzenoj<br>* | Alterações nas partes c | om cor cinda somente na secis            | tarla do colégio  | ur       |  |
| DADOS Dr<br>Dreit<br>CER<br>Baint | o ALUNO<br>*            | Alterações nas partes c | Centres                                  | sarla do colégio  | ur<br>So |  |

Ao final desta mesma página você deve revisar seus dados registrados em sistema na AGENDA ELETRÔNICA que aparecerão à

direita e confirmá-los ou atualizá-los nos campos disponíveis.

| ADOS Agenda Digital                                                                                                    |                                                                                                    |
|----------------------------------------------------------------------------------------------------|----------------------------------------------------------------------------------------------------|
| Colégio Consolata intensificará o uso er<br>municação privado, seguro e completa<br>eio de um sistema inteligente. Para tan<br>u acesso de controle. | n 2025 da agenda eletrônica, controlável pelo celular e/ou computador. Trata-se de um sistema de<br>mente gerenciável. A Agenda Digital é um aplicativo que conecta o Colégio com pais e alunos por<br>o, pedimos que confirme o número do seu celular e o seu e-mail para enviarmos, gratuitamente, o |
| Celular Responsável Financeiro:                                                                                                    |                                                                                                    |
| Email Responsável Financeiro:                                                                                                    | DADOS ANTERIORES                                                                                                    |
| Celular Responsável Pedagógico:                                                                                                    |                                                                                                    |
| Email Responsável Pedagógico:                                                                                                    |                                                                                                    |
| Eu Responsável,                                                                                                    |                                                                                                    |
| DECLARO ESTAR DISPONIBILIZANO<br>FINALIDADE DE PRESTAÇÃO DE SEI<br>(ART. 14 - LEI 13.709/18 - LGPD)                                                  | O DE FORMA ESPONTÂNEA OS MEUS DADOS PESSOAIS E DO (A) ALUNO (A) / BENEFICIÁRIO, COM A<br>IVIÇOS EDUCACIONAIS, SENDO OS TRATADOS COM BASE NO EXERCÍCIO REGULAR DE DIREITOS.                                                                                                    |
|                                                                                                    | (*) Campos de preenchimento obrigatório                                                                                                    |
| 🗆 Estou ciente                                                                                                    | e de acordo com o uso dos dados acima para envio de comunicados na Agenda Digital.                                                                                                    |
|                                                                                                    | 🗆 Confirmo que os endereços, telefones e emails estão corretos.                                                                                                    |

Após, clicar em: "Estou ciente e de acordo...", "Confirmo que os endereços..." > AVANÇAR.

| Eu Responsável,                                                                                                    |
|----------------------------------------------------------------------------------------------------|
| DECLARO ESTAR DISPONIBILIZANDO DE FORMA ESPONTÂNEA OS MEUS DADOS PESSOAIS E DO (A) ALUNO (A) / BENEFICIÁRIO, COM A<br>FINALIDADE DE PRESTAÇÃO DE SERVIÇOS EDUCACIONAIS, SENDO OS TRATADOS COM BASE NO EXERCÍCIO REGULAR DE DIREITOS.<br>(ART. 14 - LEI 13.709/18) |
| (*) Campos de preenchimento obrigatório                                                                                                    |
| Estou ciente e de acordo com o uso dos dados acima para envio de comunicados no ClassApp.                                                                                                    |
| 💋 Confirmo que os endereços, telefones e emails estão corretos.                                                                                                    |
| AVANÇAR                                                                                                    |

# Na próxima página, você encontrará o seu CONTRATO DE PRESTAÇÃO DE SERVIÇOS EDUCACIONAIS para o ANO LETIVO de 2025.

| CONS | SOLATA                                                                                                    | REMATRÍCULA 202                                                                                                    | 5                                                                                                    |                                                                                                    |                                                                                                    |                                                                                                    |
|------|----------------------------------------------------------------------------------------------------|----------------------------------------------------------------------------------------------------|----------------------------------------------------------------------------------------------------|----------------------------------------------------------------------------------------------------|----------------------------------------------------------------------------------------------------|----------------------------------------------------------------------------------------------------|
|      |                                                                                                    | 1                                                                                                    | CONTRATO DE PRESTAÇÃO D                                                                                                    | E SERVIÇOS EDUCACIONAIS                                                                                                    |                                                                                                    |                                                                                                    |
|      |                                                                                                    |                                                                                                    | ANO LETN                                                                                                    | O DE 2023                                                                                                    |                                                                                                    |                                                                                                    |
|      | Fe<br>CNFUEF sol<br>CEP 82464-20                                                                                                    | io presente INSTRUMENTIO RATTICULAR D<br>o n.º 50.750 601.9001-40, reaminedor de CO<br>8, doministe nominada singletamente "COLER                                                                                                    | E CONTRATO DE RESTAÇÃO DE SERVI<br>DESEO NOSSA SENHORA CONSOLATA-<br>SO", name do delegade por seu representa                                                                                                    | COS EDUCACIONAIS, de lan telo, o hapitera<br>Disturar seb o nº 80 Tel 201602-04 estecon<br>de legal obsino desirado, spor actividado, o(x) e                                                                                                    | Institu phinalovánina de Alcana Seantoni (<br>1) adob 3 Aulimánin, s.º 1424, Insina, Silia (<br>1)3)                                                                                                    | Consoladore<br>Paulo, Capita                                                                                                  |
|      | estato sint _                                                                                                    | poliatão<br>racidoras a dominiãado I                                                                                                    | pota                                                                                                    | eor(a) do Cáthrado MontádoR G. e.4                                                                                                    | e ineutiolaj eo O                                                                                                    | FMF asb /                                                                                                    |
|      | capes.                                                                                                    | Garavana                                                                                                    | and a contract of the second second s | Interpretation of the second second                                                                                                    | participation of the second distance of the second second | - S.                                                                                                    |
|      | CLÁUSULA<br>8.078 de 137<br>8.000 gão d                                                                                                    | NO Jerreserte conteto e celebrado so<br>1.º - O preserte conteto e celebrado so<br>0400 e demas registação pelitivaria, sen<br>les critérias nela constantes, de prévio cel                                                                                                    | e:<br>6 a ligide de Constituição Pederal, de L<br>do carto que os nelores exerçados neste<br>nhacimento do CONTRATANTE                                                                                                    | ai nº 19.495 de 10/01/0002 (Cásigo Carl 8<br>restrumento, são os resultantes da cecular                                                                                                    | Inscilienti), de Lei e <sup>e</sup> 9.870 de 23.1165<br>OD Nº 1102022, encariminada em296                                                                                                    | 7 e da Lei 1<br>19/2022, cé                                                                                                   |
|      | CLÁUSULA<br>8.078.06.111<br>a aoloxpile o<br>CLÁUSULA<br>Properta Pa<br>partodo lativ<br>Partodo lativ<br>partodo lativ<br>partodo lativ                                                                     | 1.4. The relative to add to its amount of pages 1, 4 - 0 presents contracts a calebratic set to add the set of the set of the set   | e.<br>b a kipše če Combinação Pederal de L<br>de calto que os natores averaçados nexte<br>nacionemo do CONTROLIVITE<br>emoino ao ALUNO etavée de autos e o<br>Connociso e respectivos Calendarias (<br>Calmonias e atrapetores calendarias (<br>LÉOR Dispos Deminos Consolido vida IN<br>del humas centrales nati citos grande<br>grandes o consolido vida IN<br>del humas centrales nati citos grandes<br>grandes a consolido vida IN                                                                                                    | aint" 18.496 de 16/01/2022 (Cotigo Carl 8<br>indramento, são o rekultantes do cocura<br>temas atividades escalares, de acordo co<br>sutaren en contrates com o talgoda n<br>entre e ALUNO pero a indo, movimilar nos di<br>en necescidades de agreetizagent de um s                                                                                                    | hesiken), da Lei ef 9.670 de 231168<br>00 M 100022, encamentada encono<br>n a nua concentritica e peculiadada<br>na legalação em vigor a com o Pian<br>intítores do lateijo Coblica Apatólica I<br>er turnamo responsivel, crítica e justo                                                                                                    | 2 e de Lei i<br>1972022, cé<br>6, devendo<br>6 Escolar n<br>Ramané, no<br>1 aprender                                          |
|      | CLÁUSULA<br>CLÁUSULA<br>Properta Pe<br>periode lative<br>Predipas<br>cLÁUSULA<br>CLÁUSULA<br>CLÁUSULA<br>CLÁUSULA                                                                                            | Into the results of additional operation of the second state of the second state of t | e.<br>be applie de Constituição Federal da L<br>do calo par os autores exempados sent<br>insolmento do CONTRATANTE<br>entrica so ALLAND struvés de autores ao<br>Controlates e respectivos Casandidas a<br>Letro Nasco Seminos concestos da constituição<br>apprende a constituir a samender a um<br>do sans do sem tesas indicados perso<br>mismal em electro insolarime.                                                                                                    | ai nº 13.405 de 1003/02022 (Dobles Can B<br>indrumento, são to induitante do ecolar<br>ternam atividades escalares, de acordo con<br>taterem en contornitado com o depose<br>entre e ALUNO para a vido, requirádinas d<br>en necesobades de agreedizagent de um e<br>ruborto na conterinado da náveso do con                                                                                                    | henikera), de Lei er 9.870 de 2311/165<br>00 Hr 1102022, enclaverheita wrozen<br>na esa casocteritika e peculasidade<br>na legelação en viçar e con o Pian<br>lettose do ignejo Cotivica Apectivica I<br>er turtano responsével, crítica e justo<br>texido, teo racutos eu Vionces peda                                                                                                    | 2 e de Lei f<br>Br2022, cé<br>e Escolar n<br>Remane, no<br>c apennéer<br>gógicas, qu                                          |
|      | CLAUSULA<br>SUTES OL 111<br>a 20102(2) o<br>CLAUSULA<br>Properta File<br>particle later<br>particle later<br>particle<br>aparticle<br>chausula<br>ce faceron in<br>Partigre<br>ecospot<br>remital<br>accines | In the control of additional of equations of the control of additional of the control of additional of the control of additional of the control of the control of the cont | e.<br>be applie de Constituição Federal da L<br>do carto sus os autores exempaños este<br>necemento do CONTRATANTE<br>exempliante e respectivos Carandatis e o<br>Contratales e respectivos Carandatis e o<br>Los foisos deminais trai cinco granda<br>aptende a constante sal cinco granda<br>aptende a constante sal cinco granda<br>aptende a constante a armeder a aut<br>de este to um invest métodos para co<br>umisade em eventos incontantes de las<br>constantes da carativa e armedera las<br>MTE, que em cano de desentação da este<br>coma do a casto pelesentes de forma prese-<br>tando do carativa pelesentes de tomas prese-<br>tando do carativa pelesentes de tomas prese-<br>tando do carativa pelesentes de tomas pelesentes.                                                                                                    | aint" 13.469 de 1000/02022 (Calego Cale II)<br>instrumento são do identidames do eccuar<br>latarem em conformitado com o dispose a<br>sente e ALUNO pero a vida, recorrela nos<br>mente e ALUNO pero a vida, recorrela nos<br>mente e ALUNO pero a vida, recorrela nos<br>mente e Aluno de apredizingen do entre<br>la mentenciadade da subareco do com<br>rada pedera la comtenciação eccuar a<br>nada pedera la comtenciação eccuar a<br>nada de disposito e comtenção eccuar a<br>nada de disposito e comtenção eccuar a<br>nada de disposito e comtenção eccuar a<br>nada de comtenção eccuar a<br>nada de comtenção | henikere), de Lei e <sup>4</sup> 9.870 de 231102<br>OB R <sup>4</sup> 1702023, enclavemente enclad<br>de la logicia de la como el las<br>interestas de gelejo Catalica Apacatilos 1<br>interestas de gelejo Catalica Apacatilos 1<br>en unarrano exegonentes, contexe e para<br>traisito, nos recursos en Noncos peda<br>traisito, nos recursos en Noncos peda<br>pelas tajos puentestas, ou alguin<br>pelas tajos puentestas, ou alguin<br>o antici poderão ser sincitanos per te                                                                                                    | Parda Lain<br>Isr2022, cé<br>A devendo<br>E acolarn<br>Ranana, no<br>r aprender<br>gógicos, qu<br>yrta citanção<br>S de manar |

Leia o contrato atentamente, marque a caixa "Li e aceito os termos acima" e clique no botão "ACEITO TERMOS".

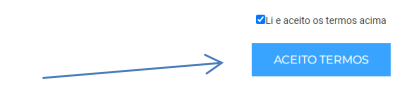

"AGUARDE ... " a próxima página será carregada ...

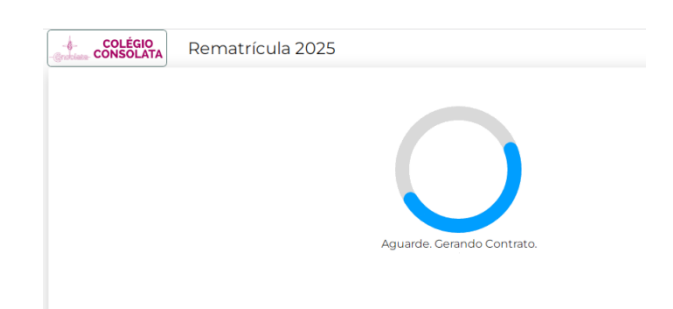

Você encontrará as formas de pagamento disponíveis, atente-se em verificar se existem ou não

## pendências na sua FICHA DE INSTRUÇÕES E RECOMENDAÇÕES 2025.

Caso existam pendências, você se depara com esta página informando o que deve fazer.

|                                                                                                    | Matrícula:                                                                                                    |       |
|----------------------------------------------------------------------------------------------------|----------------------------------------------------------------------------------------------------|-------|
|                                                                                                    | Nome:                                                                                                    |       |
|                                                                                                    | Responsável Financeiro:                                                                                                    |       |
|                                                                                                    | CPF Responsável Financeiro:                                                                                                    |       |
|                                                                                                    | E - mail do Responsável Financeiro:                                                                                                    |       |
|                                                                                                    |                                                                                                    |       |
|                                                                                                    |                                                                                                    |       |
|                                                                                                    |                                                                                                    |       |
| orma de Pagamento                                                                                          | Station & Milliol M. J. Parcelle Measure - Langebrounds - 3 Parcelle Restances (Ser a Test) to per-                                                                                                    |       |
| oncluir Matrícula: Após cl                                                                                 | icar nesta opção o processo de Matricula será confirmado e o sistema não permitirá qualquer alteração.                                                                                                    |       |
| FENÇÃO! Matricular mais                                                                                    | tarde: Após clicar nesta opção o processo de Matricula será totalmente cancelado.                                                                                                    |       |
|                                                                                                    |                                                                                                    |       |
| Ficha de instruçã                                                                                          | ões e recomendações 2025 - Existem pendências no preenchimento da Ficha (Clicar aqui)                                                                                                    |       |
|                                                                                                    | K                                                                                                    |       |
|                                                                                                    |                                                                                                    |       |
|                                                                                                    |                                                                                                    | < L   |
|                                                                                                    | Voltar Matrícular mais tarde Concluir Matrícula                                                                                                    |       |
| VERIFICANDO PE                                                                                             | Voltar         Matrícular mais tarde         Concluir Matrícula           ENDÊNCIAS – nesta página, você deverá preencher todos os dados que estiverem pend                                                                                                    | lente |
| VERIFICANDO PE                                                                                             | Voltar       Matrícular mais tarde       Concluir Matrícula         ENDÊNCIAS – nesta página, você deverá preencher todos os dados que estiverem pend         Ficha de Instruções e Recomendações dos Pais/Responsáveis à Escola                                                                                                    | Jente |
| VERIFICANDO PE                                                                                             | Voltar       Matrícular mais tarde       Concluir Matrícula         ENDÊNCIAS – nesta página, você deverá preencher todos os dados que estiverem pend         Ficha de Instruções e Recomendações dos Pais/Responsáveis à Escola                                                                                                    | Jente |
| VERIFICANDO PE                                                                                             | Voltar       Matrícular mais tarde       Concluir Matrícula         ENDÊNCIAS – nesta página, você deverá preencher todos os dados que estiverem pend         Ficha de Instruções e Recomendações dos Pais/Responsáveis à Escola                                                                                                    | Jente |
| VERIFICANDO PE                                                                                             | Voltar       Matrícular mais tarde       Concluir Matrícula         ENDÊNCIAS – nesta página, você deverá preencher todos os dados que estiverem pend         Ficha de Instruções e Recomendações dos Pais/Responsáveis à Escola                                                                                                    | Jente |
| VERIFICANDO PE<br>Matricus:<br>Nome<br>SéneTurma: Nume<br>Nome Faz.                                        | Voltar       Matrícular mais tarde       Concluir Matrícula         ENDÊNCIAS – nesta página, você deverá preencher todos os dados que estiverem pend         Ficha de Instruções e Recomendações dos Pais/Responsáveis à Escola                                                                                                    | dente |
| Matricus<br>Nome<br>SéneTurma<br>Nome Mãe<br>Nome Mãe                                                      | Voltar       Matrícular mais tarde       Concluir Matrícula         ENDÊNCIAS – nesta página, você deverá preencher todos os dados que estiverem pend         Ficha de Instruções e Recomendações dos Pais/Responsáveis à Escola                                                                                                    | dente |
| VERIFICANDO PE<br>Matricuis:<br>Nome<br>SéneTurma: Nume<br>Nome Pat.,<br>Nome Mãe<br>Nome Responsável Peda | Voltar       Matrícular mais tarde       Concluir Matrícula         ENDÊNCIAS – nesta página, você deverá preencher todos os dados que estiverem pend         Ficha de Instruções e Recomendações dos Pais/Responsáveis à Escola                                                                                                    | dente |
| Matricula<br>Nome<br>Séne Flurma<br>Nome Flat,<br>Nome Hide<br>Nome Responsavel Peda                       | Voltar       Matrícular mais tarde       Concluir Matrícula         ENDÊNCIAS – nesta página, você deverá preencher todos os dados que estiverem pend         Ficha de Instruções e Recomendações dos Pais/Responsáveis à Escola         re:         gógico                                                                                                    | dente |
| VERIFICANDO PE<br>Matricula<br>Nome<br>Sénie Turma<br>Nome Pata<br>Nome Fiesponsável Peda                  | Voltar       Matricular mais tarde       Concluir Matricula         ENDÊNCIAS – nesta página, você deverá preencher todos os dados que estiverem pend         Ficha de Instruções e Recomendações dos Pais/Responsáveis à Escola         re:         gógico:                                                                                                    | dente |
| VERIFICANDO PE                                                                                             | Voltar       Matrícular mais tarde       Concluir Matrícula         ENDÊNCIAS – nesta página, você deverá preencher todos os dados que estiverem pend         Ficha de Instruções e Recomendações dos Pais/Responsáveis à Escola         Presentimenta desta ficha é obrigatório         O genenchimenta desta ficha é obrigatório         Os campos em vermelho são de preenchimento obrigatório                                                                                | dente |
| VERIFICANDO PE                                                                                             | Voltar       Matricular mais tarde       Concluir Matricula         ENDÊNCIAS – nesta página, você deverá preencher todos os dados que estiverem pend         Ficha de Instruções e Recomendações dos Pais/Responsáveis à Escola         gégloo:                                                                                                    | dente |
| VERIFICANDO PE                                                                                             | Voltar       Matricular mais tarde       Concluir Matricula         ENDÊNCIAS – nesta página, você deverá preencher todos os dados que estiverem pend         Ficha de Instruções e Recomendações dos Pais/Responsáveis à Escola         Responsáveis a Escola         Responsáveis a Escola         Responsáveis a Escola         Responsáveis a Escola         Responsáveis a Escola         Responsáveis a Escola         Responsáveis a Escola         Responsáveis a Escola | dente |

No final desta página você deverá clicar em SALVAR ALTERAÇÕES antes de CONCLUIR FICHA, pois, caso esteja faltando algum dado, você será sinalizado sobre ele para que possa finalizar o preenchimento onde deverá clicar novamente em SALVAR ALTERAÇÕES > CONCLUIR FICHA.

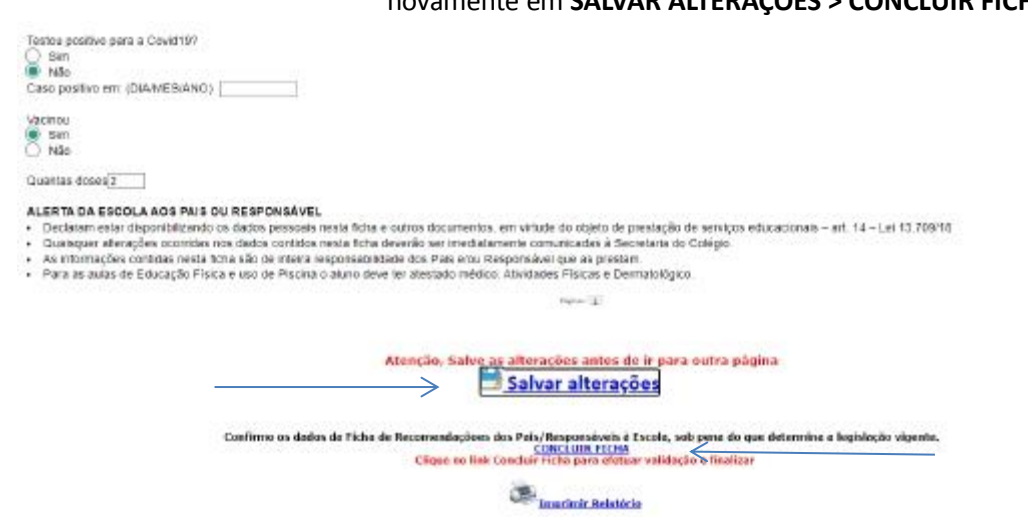

A seguir, você verá que a FICHA DE INSTRUÇÕES foi CONCLUÍDA e poderá clicar então no botão CONCLUIR MATRÍCULA.

| P                    | Matricula:<br>Nama:<br>Responsável Financeiro:                                                                                                    |
|----------------------|----------------------------------------------------------------------------------------------------|
|                      | CPF Responsável Financeiro<br>E - mail do Responsável Financeiro                                                                                                    |
| Forma de Pagam       | iento: %                                                                                                    |
| Concluir Matricu     | a: Após clicar nesta opção o processo de Matricula será confirmado e o sistema não permitirá qualquer alteração.                                                                                                    |
| ATENÇÃO! Matric      | ular mais tarde: Após clicar nesta opção o processo de Matricula será totalmente cancelado.                                                                                                    |
| - Ficha de instruçõe | s e recomendações 2023 - (Concluido)                                                                                                    |
|                      |                                                                                                    |
|                      |                                                                                                    |
|                      | Vorsar Matricular mala tarde Concluir Matricula                                                                                                    |
|                      | Vontar   Matricular mais tarde Conciuir Matricula                                                                                                    |
| COLÉGIO              | Votar Metriculer mein zerde Consciulir Metricule                                                                                                    |
| COLÉGIO<br>CONSOLATA | Votar Matricular mais tarde Concluir Matricula                                                                                                    |
| COLÉGIO<br>CONSOLATA | Vortar     Mistricular main tattle     Conscluir Matricula       REMATRÍCULA 2025     Matrícula concluída com sucesso                                                                                                    |
| COLÉGIO<br>CONSOLATA | Vortar Midtricular main tattle Concluir Midtricula   REMATRÍCULA 2025  Matricula concluída com sucesso  Matricula                                                                                                    |
| COLÉGIO<br>CONSOLATA | Vvrat       Metricular mesis tattle       Concluir Metricula         REMATRÍCULA 2025         Matricula<br>Norma:<br>Responsavel Financeiro:                                                                                                    |
| COLÉGIO<br>CONSOLATA | Versar       Pristricular main Lattle       Conscluit Matricula         REMATRÍCULA 2025         Matricula         Matricula         Nome:         Responsável Financeiro:         CPE Responsável Financeiro:         E Presponsável Financeiro:         Presponsável Financeiro:         Presponsável Financeiro:         Presponsável Financeiro:         Presponsável Financeiro:         Presponsável Financeiro:                                                                                                    |
| COLÉGIO<br>CONSOLATA | Verset       Metricular mees sate         Concluir Metricula         REMATRÍCULA 2025         Matricula         Matricula         Norm:         Responsalvel Financeiro:         CPF Responsalvel Financeiro: 1                                                                                                    |
| COLÉGIO<br>CONSOLATA | Versat       Metricular mese sate         Concluir Metricula         REMATRÍCULA 2025         Matricula         Matricula         Nome:         Responsável Financeiro:         CPF Responsável Financeiro:         CPF Responsável Financeiro:         E - mail do Responsável Financeiro: !                                                                                                    |
| COLÉGIO<br>CONSOLATA | Verset       Metricular mees tattle       Concluir Metricula         REMATRÍCULA 2025         Matricula         Matricula         Nome:         Responsável Financeiro:         CPE Responsável Financeiro:         CPE Responsável Financeiro:         L - mail do Responsável Financeiro:         E - mail do Responsável Financeiro:         Matricula         Matricula         Responsável Financeiro:         Presentativel Financeiro:         Responsável Financeiro:         Responsável Financeiro:         Matricula         Matricula         Matricula         Matricula         Responsável Financeiro:         Responsável Financeiro:         Matricula         Matricula         Matricula         Matricula         Responsável Financeiro:         Responsável Financeiro:         Matricula         Matricula         Matricula         Matricula         Responsável Financeiro:         Matricula         Matricula         Matricula         Matricula         Matricula         Matricula         < |
| COLÉGIO<br>CONSOLATA | Versar       Versar         Concluit Matricula                                                                                                    |

# LEMBRE-SE!

<u>Não</u> é necessária a impressão destes arquivos, eles são apenas para o arquivo pessoal do responsável. Se desejar, você pode imprimi-los ou somente guardá-los em .PDF em seu pendrive, email etc.

| M        | Circular 2023                                          |
|----------|--------------------------------------------------------|
| <b>X</b> | Requerimento de Matrícula                              |
| >>>      | Ficha Cadastral                                        |
| X        | Contrato de prestação de Serviços                      |
| »        | Ficha de instruções e recomendações 2023 - (Concluido) |
| >>>      | Calendário 2023                                        |

Qualquer dúvida entre em contato: secretaria@colegioconsolata.com.br